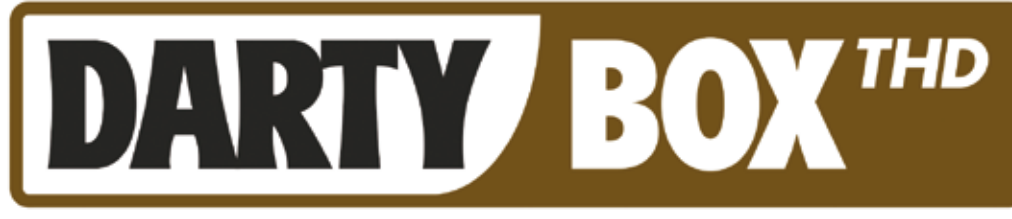

### MODEM THD

# **CONTENU DU PACK**

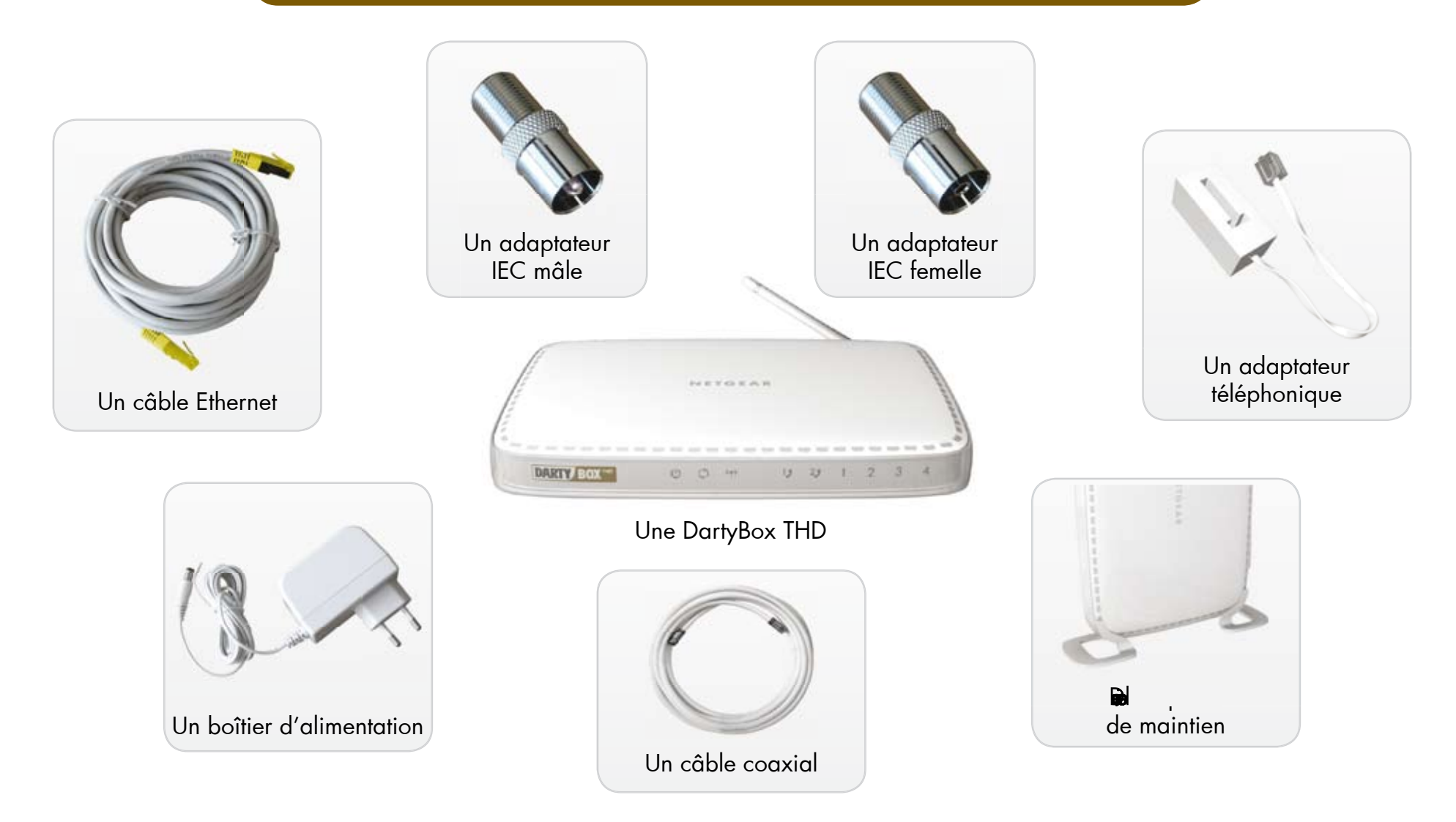

## **GUIDE D'INSTALLATION RAPIDE**

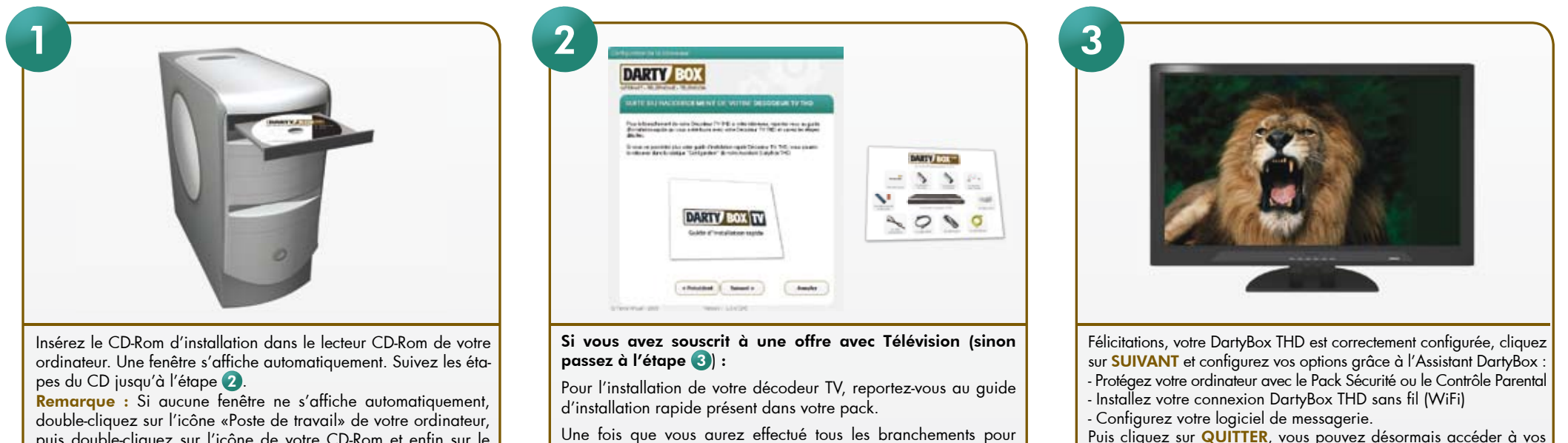

uis double-cliquez sur l'icône de votre CD-Rom et enfin sur le fichier «setup.exe».

raccorder votre décodeur TV, cliquez sur le bouton SUIVANT.

services DartyBox THD.

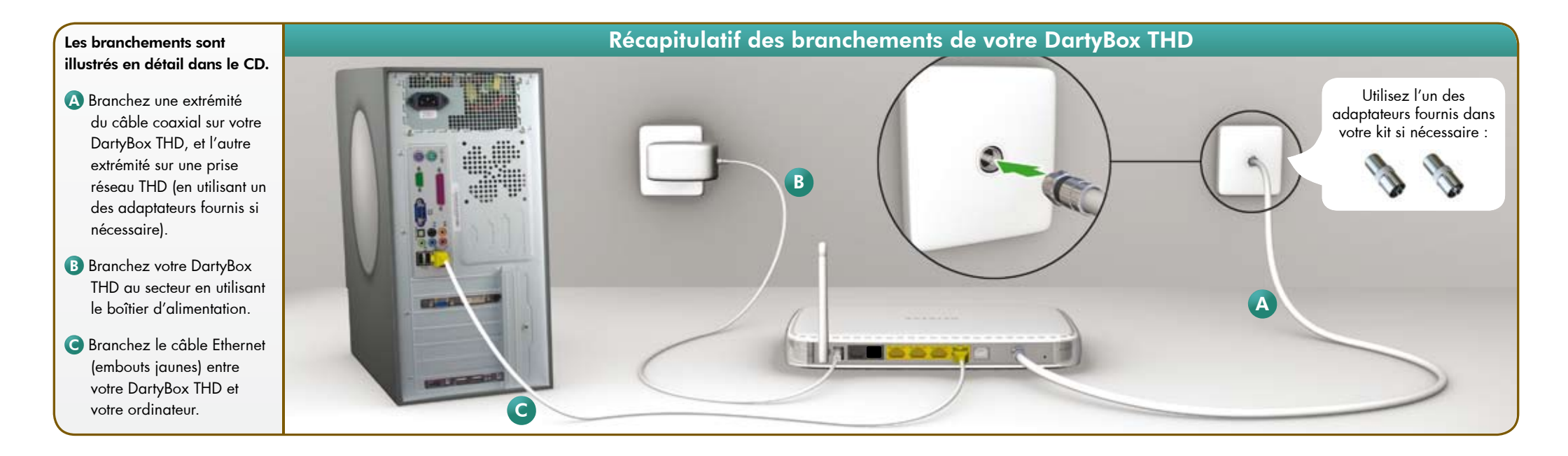

### **INFORMATIONS UTILES**

Pour une prise en main rapide de vos services DartyBox THD, consultez la rubrique «Prise en main des services de la DartyBox THD» du Guide d'Utilisation de votre DartyBox THD.

#### Identifiants et mots de passe

Vous trouverez vos identifiants et mots de passe (ex : Espace Client, messagerie) sur la lettre de bienvenue éditée avec votre contrat.

#### **Messagerie Internet**

L'accès à votre messagerie s'effectue depuis votre portail Darty, <u>www.dartybox.com</u>, rubrique « Mes mails » ou directement à l'adresse <u>http://webmail.dbmail.com</u>.

Vous trouverez de l'information détaillée sur ce sujet à la rubrique « La DartyBox THD et la messagerie » du Guide d'Utilisation de votre DartyBox THD.

#### Votre espace client

L'accès à votre espace client s'effectue depuis votre portail Darty, <u>www.dartybox.com</u>, rubrique « Mon espace client ». Vous trouverez de l'information détaillée sur ce sujet à la rubrique « Gestion de votre

compte DartyBox THD » du Guide d'Utilisation de votre DartyBox THD.

#### Votre messagerie vocale

Pour accéder à votre messagerie vocale, vous devez composer le numéro « 222 » depuis votre ligne DartyBox ou le « 0 222 000 888 » depuis n'importe quelle autre ligne. Le code par défaut de votre messagerie vocale est « 0000 ».

Vous trouverez de l'information détaillée sur ce sujet à la rubrique « La DartyBox THD et la téléphonie » du Guide d'Utilisation de votre DartyBox THD.

#### Pack Sécurité / Contrôle Parental

Vous procédez à l'installation du Pack Sécurité ou du Contrôle Parental grâce à votre Assistant DartyBox, rubrique « Installer le Pack Sécurité » ou « Installer le Contrôle Parental ».

Vous trouverez de l'information détaillée sur ce sujet à la rubrique «DartyBox Sécurité» du Guide d'Utilisation de votre DartyBox THD.

#### En cas de problème

Si vous rencontrez des problèmes techniques, reportez vous au chapitre « En cas de problèmes » du manuel d'utilisation de votre DartyBox THD.

### **PORTAIL DARTY**

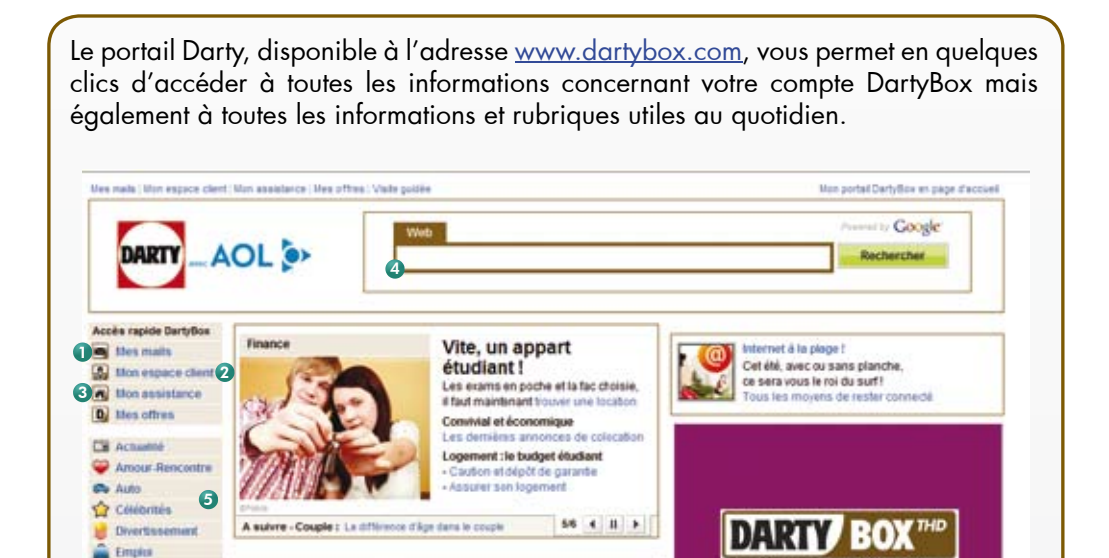

### ASSISTANT DARTYBOX

L'Assistant DartyBox est un logiciel installé sur votre ordinateur lors de la configuration de votre DartyBox THD depuis le CD-Rom d'installation. Vous pouvez y accéder à tout moment en cliquant sur l'icône sur le bureau de votre ordinateur.

Il vous permet à tout moment de :

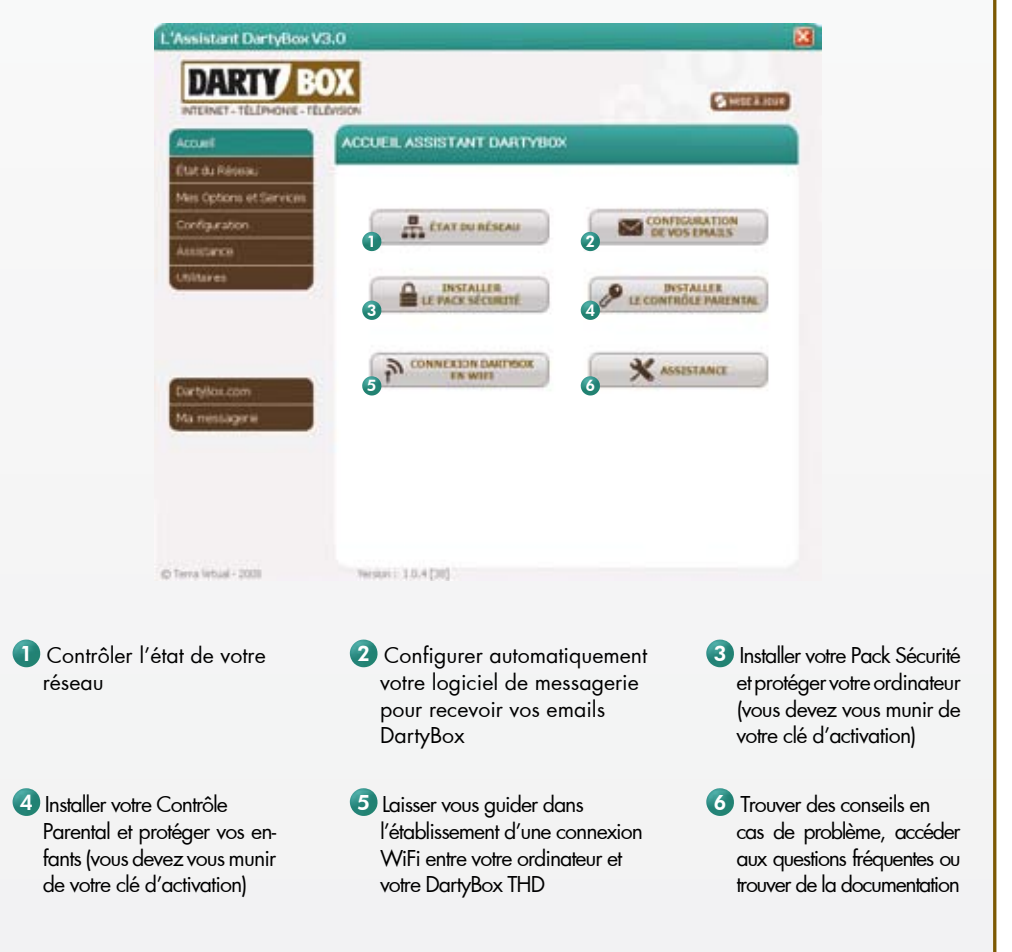

L'Assistant DartyBox c'est l'outil essentiel qui vous facilite la configuration et l'usage de tous vos services DartyBox THD.

### **ESPACE CLIENT**

L'Espace Client vous permet de gérer vos données personnelles, de consulter vos factures et de disposer d'informations techniques et commerciales sous forme de documentations ou de foire aux questions.

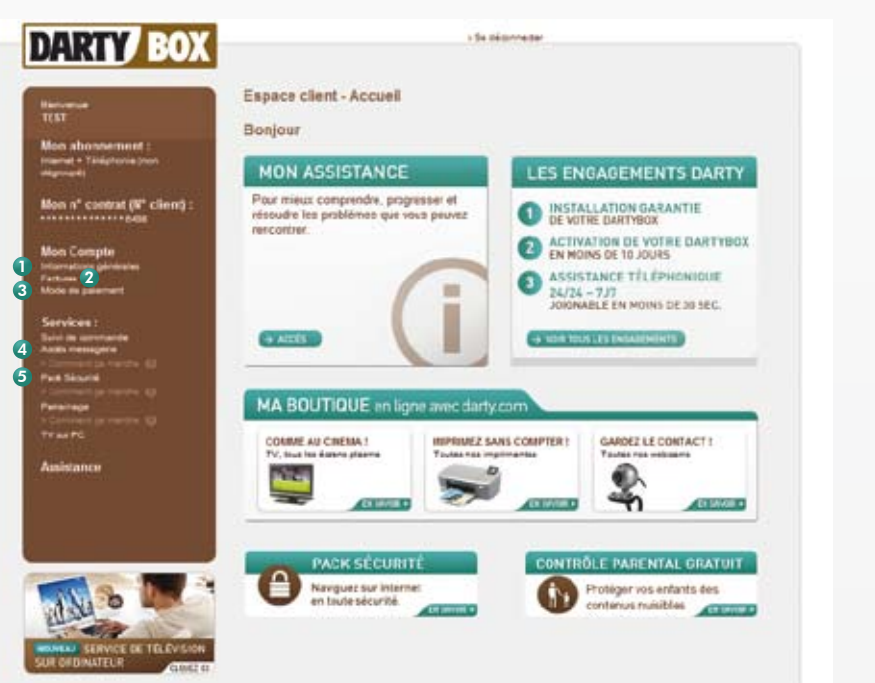

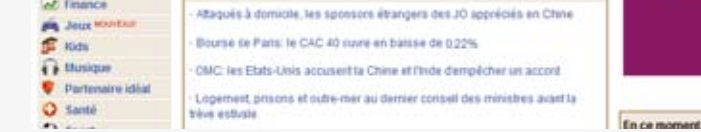

**Votre messagerie :** Accédez à vos mails

Cii Actualté 🙆

3 <u>Toute l'assistance</u> <u>DartyBox :</u>

foires aux questions,documentations utiles

2 <u>Votre espace client</u> <u>DartyBox :</u> Informations sur votre compte, vos factures, ...

A <u>Recherches</u>: Faîtes vos recherches sur Internet grâce au moteur de recherche intégré

#### 5 <u>Météo, bourse, ... :</u>

Accédez à tous les sujets qui vous intéressent : Météo, bourse, voyages, horoscope, célébrités, divertissements, ...

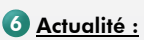

Consultez l'actualité en direct

 Informations générales : Modifier le mot de passe de votre espace client ou modifier votre adresse de facturation

#### 3 <u>Mode de paiement :</u>

Modifier vos coordonnées bancaires ou changer de mode de paiement

5 <u>Pack Sécurité :</u> Retrouvez la clé d'activation de votre Pack Sécurité 2 Factures : Accéder au détail de vos factures

Accès messagerie : Accéder à votre messagerie DartyBox

DARTY TELECOM SNC - RCS BOBIGNY B 480 499 763 | GIR\_DARTYBOX\_THD\_0811

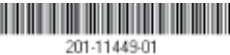